# How to Burn Video to DVD Using Any Video Converter Ultimate?

## What is Any Video Converter Ultimate?

Any Video Converter Ultimate is an integrated yet user-friendly DVD burning tool used to convert any videos including home DV videos and online downloaded videos to MPEG-2 and burn to DVD disc directly. The software with rich features and well-designed interface allows you to burn videos to CD/DVD/Blu-ray and play on most DVD players. When the program finishes video conversion process, you will be prompted to choose DVD menu, where you can customize the CD/DVD/Blu-ray name, background music, background image, etc.

|                                                                                                    | An                                                                                                    | Video Converter Ultimate                                                                                                    |                                                                                                    | _ 🗆 ×     |
|----------------------------------------------------------------------------------------------------|----------------------------------------------------------------------------------------------------|----------------------------------------------------------------------------------------------------|----------------------------------------------------------------------------------------------------|-----------|
| File Edit Conv                                                                                         | ert Help                                                                                                    |                                                                                                    |                                                                                                    |           |
| Add DVD Add Video Files                                                                                | Add URLs Convert Now!                                                                                                    | Video Record                                                                                                    | Output Profile:                                                                                                    | .mpg) 🔻   |
| X<br>Source Files<br>Converted<br>Downloaded<br>YouTube (11)<br>Google Video<br>Nico Video<br>Recorded | V         Name         Duration           V         V030812_1306_xvid.avi         00:00:05           5         6ecropagax+te+16.0k.         00:00:145           V         pryor_xvid_001.avi         00:00:15           6         6ecropagax+te+16.0k.         00:00:145           V         pryor_xvid_001.avi         00:00:05           V         00:00:145         00:00:05           V         V0:00:12306_xc264         00:00:02           V         00:00:05         00:00:05           Any+Video+Converte         00:00:08         00:00:08           V         St 1080p_WMV V9.wmv         00:00:09         00:00:545           V         Good-H%ac++-G         00:00:09         Q0:00:545           V         Apple +1V+Ad++         00:00:03         Q0:00:05 | Format         Frame Size         FPS           XVID         320:240         25 fps           XVID         320:240         25 fps           XVID         320:240         25 fps           XVID         720:480         25 fps           H264         1024:768         25 fps           H264         1024:768         25 fps           H264         480:320         25 fps           H264         960:x640         25 fps           H264         960:x640         25 fps           H264         960:x640         25 fps           H264         960:x240         1000           WMV3         320:x240         1000           WMV3         320:x240         1000           WMV3         320:x240         1000           W10.         320:x240         1000           W10.         320:x240         1000           W10.         320:x240         1000           W10.         320:x240         1000           W10.         320:x240         1000           W10.         320:x240         1000           W10.         192:x1080         24 fps           W180 | Status                                                                                                    |           |
| Dutaut Fol) (@ Options )                                                                               |                                                                                                    |                                                                                                    | General         Tem Name       H:\video to         B DYD Options       Output Duration         All clip duration       00:00:30         Start Time       00:00:30         Stop Time       00:00:30         Video Options       Video Codec | est\Apple |

# 1. Installation

#### A. Source:

 You can install Any Video Converter Ultimate from AVC website by using your web browser to go to AVC website (<u>www.any-video-converter.com</u>) and clicking on the Any Video Converter Ultimate **Download** button.

#### B. Install:

- 1. Follow the simple on-screen instruction to install Any Video Converter Ultimate.
- 2. For your convenience, you can check **Create Desktop Icon** during the installing process so that an icon will be placed on your desktop.

### 2. Start to Burn Video to DVD

**Step 1:** Add video to the program. Click **Add Video Files** button to import the source video into the program from your hard disc.

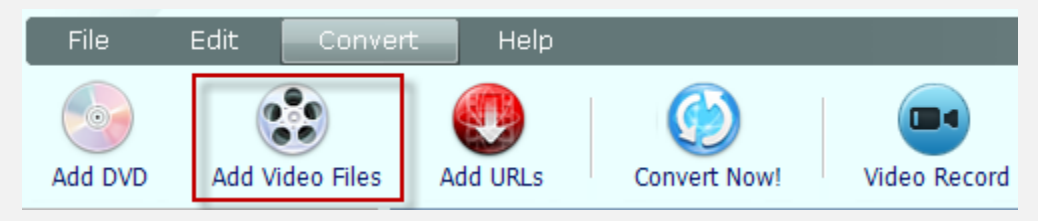

**Step 2:** Choose Burning to DVD output profile.

Once you have added the source video into the program, please go to the panel on the right. Click and unfold the **Output Profile** list, select **Burning to DVD**.

| Output P | rofile:            |  |  |
|----------|--------------------|--|--|
| 0        | DVD video NTS      |  |  |
| all      | All Profiles       |  |  |
| Ć        | Apple Products     |  |  |
| ₽        | Sony Products      |  |  |
| <i>P</i> | Microsoft Products |  |  |
| Ŵ        | Android Products   |  |  |
|          | Mobile Phones      |  |  |
|          | Video Files        |  |  |
| 5        | HTML5 Embed Video  |  |  |
| $\odot$  | Audio Files        |  |  |
|          | Burning to DVD     |  |  |

Then choose DVD video NTSC Movie or DVD video PAL Movie according to your TV system.

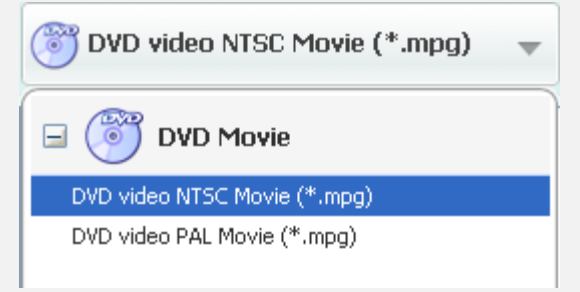

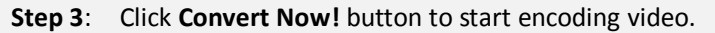

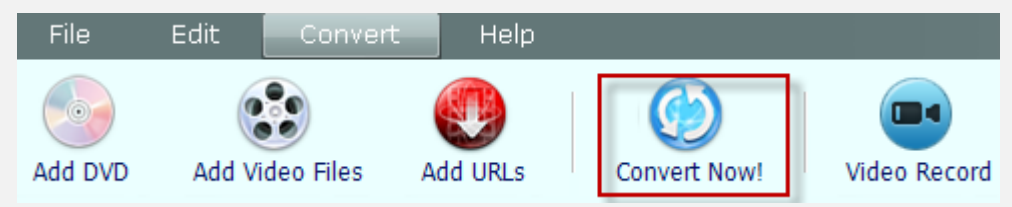

**Step 4**: Choose DVD Menu.

You will be prompted to choose DVD menu when the program finishes video conversion process.

| Burn                                                                                                    | _ ×                                                                                                    |
|----------------------------------------------------------------------------------------------------|----------------------------------------------------------------------------------------------------|
| DVD Menu<br>Please select a DVD menu template.                                                                            |                                                                                                    |
| Enable DVD Menu                                                                                                    |                                                                                                    |
| DVD Menu Title: DVD Menu                                                                                                  |                                                                                                    |
| Background Music                                                                                                    | Basic                                                                                                    |
| Music File: e:\Program Files\AnvSoft\Any Video Converte Browse Music File Music Duration: 40 Keep Music Original Duration |                                                                                                    |
|                                                                                                    | Bee                                                                                                    |
| Background Image                                                                                                    | My Photo Album                                                                                                    |
| Change Background Image: C:\Users\Public\Pictures\Sample Pictu Browse Image File                                          | Energy<br>Provide Adams<br>Provide Adams |
| Menu Navigator                                                                                                    | Easter                                                                                                    |
| Play next chapter, back to the first chapter after the last chapter                                                       | -                                                                                                    |
| Next >                                                                                                    | >> Close                                                                                                    |

--In **DVD Menu Tile**, you can name your DVD. Just type the name into the box directly.

--In **Background Music**, you can add background music from your local computer for your DVD menu. The music duration can be customized as you wish.

--In **Background Image**, you can change your DVD menu's background image by clicking Browse Image File to select your desired image from your computer.

--In Menu Navigator, you can choose the playback mode for your DVD.

Once you have finished all the settings, please click **Next>>** to follow the next step.

**Step 5:** Insert DVD and start burning video to DVD.

| Burn                                    |                       |      |             |      | ×     |
|-----------------------------------------|-----------------------|------|-------------|------|-------|
| DVD Configuration<br>Please configure y | our DVD settings.     |      |             |      | OÈ    |
| Recorder:                               | HL-DT-ST DVDROM DH20N | AC00 |             |      | ~     |
| Write Speed:                            | Disc not ready        |      |             |      | *     |
| Video Size:                             | 720x480(NTSC)         |      |             |      | ~     |
| Disc Label:                             | 2012_03_28            |      |             |      |       |
| Publisher                               | anvsoft               |      |             |      |       |
| Copyright                               | Copyright(c) anvsoft  |      |             |      |       |
|                                         |                       |      |             |      |       |
|                                         |                       |      |             |      |       |
|                                         |                       |      | << Previous | Burn | Close |
|                                         |                       |      |             |      |       |

You can see DVD Configuration window as follows.

**Tip:** The program supports burning video to CD-R, CD-RW, DVD-RAM, DVD+R, DVD+RW, DVD+R Dual Layer, DVD-R, DVD-RW, DVD-R Dual Layer, random access writes, Blu-ray media, Blu-ray Rewritable media.

Insert a DVD media to the DVD burner. In the **DVD Configuration** window, select **Recorder** from the drop-down list, enter your desired **Disc Label**, and click **Burn** button. Then the program will begin to burn video to DVD disc.

**Note:** If the inserted disc is not empty, you will be prompted to erase the disc. Click **Yes**, all data on the disc will be overwritten!

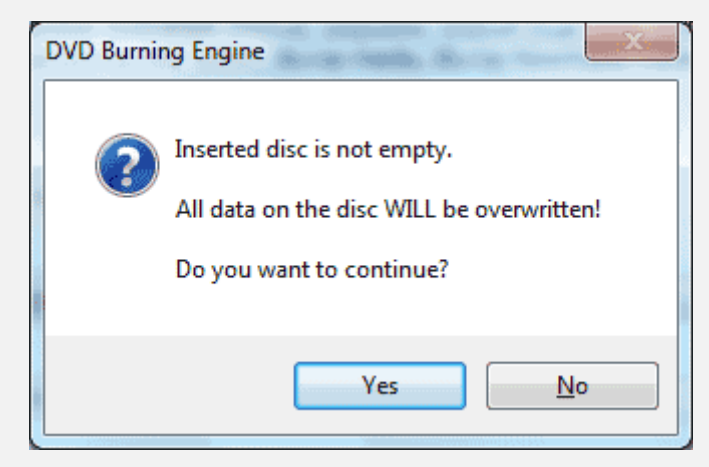

You can see the progress of burning video to disc:

| Burn                                   |          | _ ×    |
|----------------------------------------|----------|--------|
| Burn<br>Burn video to disc in progress |          |        |
|                                        |          |        |
|                                        | 89%      |        |
| File Size:                             | 11242 kb |        |
| Elapsed Time:                          | 00:08:02 |        |
| Burning Status:                        | Burning  |        |
|                                        |          |        |
|                                        |          | Cancel |

When the video to DVD burning progress is completed, a **DVD Burning Engine** window would pop up to congratulate you that your disc has been successfully burned. Click **OK** button, the drive automatically ejects the disc.

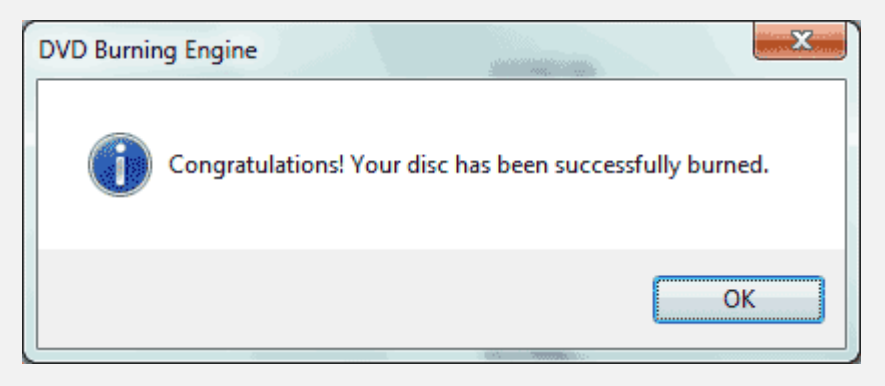

Now the DVD disc is perfectly created, just enjoy it on your home DVD player.